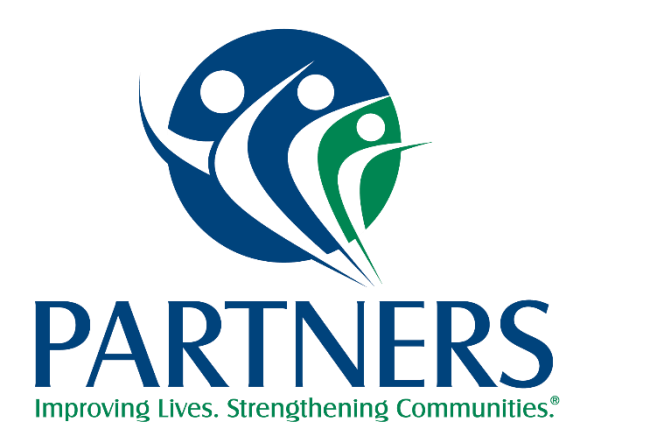

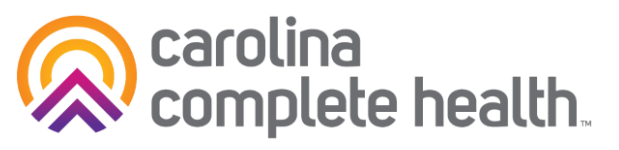

### Partners' Tailored Plan Provider Information Session An Update for Physical Health Providers May 21, 2024 12:00 PM – 1:00 PM

# Agenda

- > Who is Partners and What is the Relationship with Carolina Complete Health
- Transition of Care Flexibilities
- Registering for ProviderConnect Partners' Provider Portal
- Submitting Claims
- Submitting Authorizations
- Provider Resources and Who to Contact

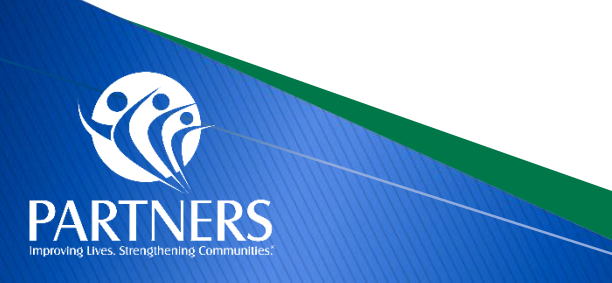

# Who is Partners and What is the Relationship with Carolina Complete Health?

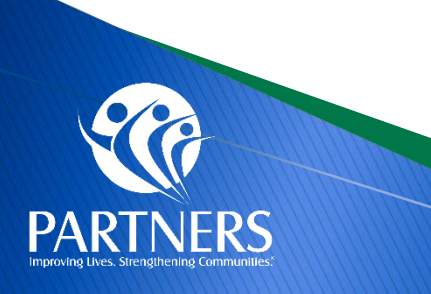

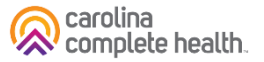

## **Carolina Complete Health and Partners**

- Partners Health Management and Carolina Complete Health bring a shared vision for true partnerships with all providers across the system of care, which is reflected in our network management model.
- As the only Provider-led Entity (PLE), CCH seeks out physician and clinician expertise in medical policy and aim to give providers a voice in how to best to care for their patients while reducing administrative burden.
- Since Partners' inception as a managed care organization, Partners has executed a strategy of collaboration with providers.
- Our mutual goals is to aid provider success as they offer accessible, robust and effective services for members.

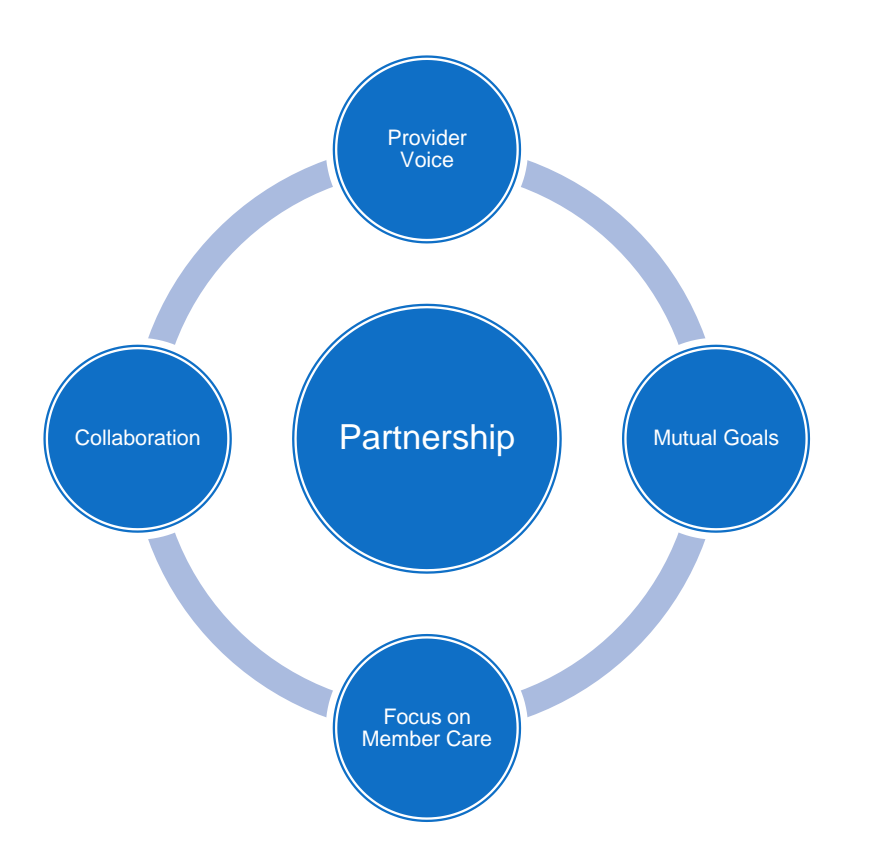

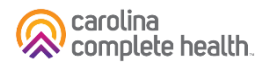

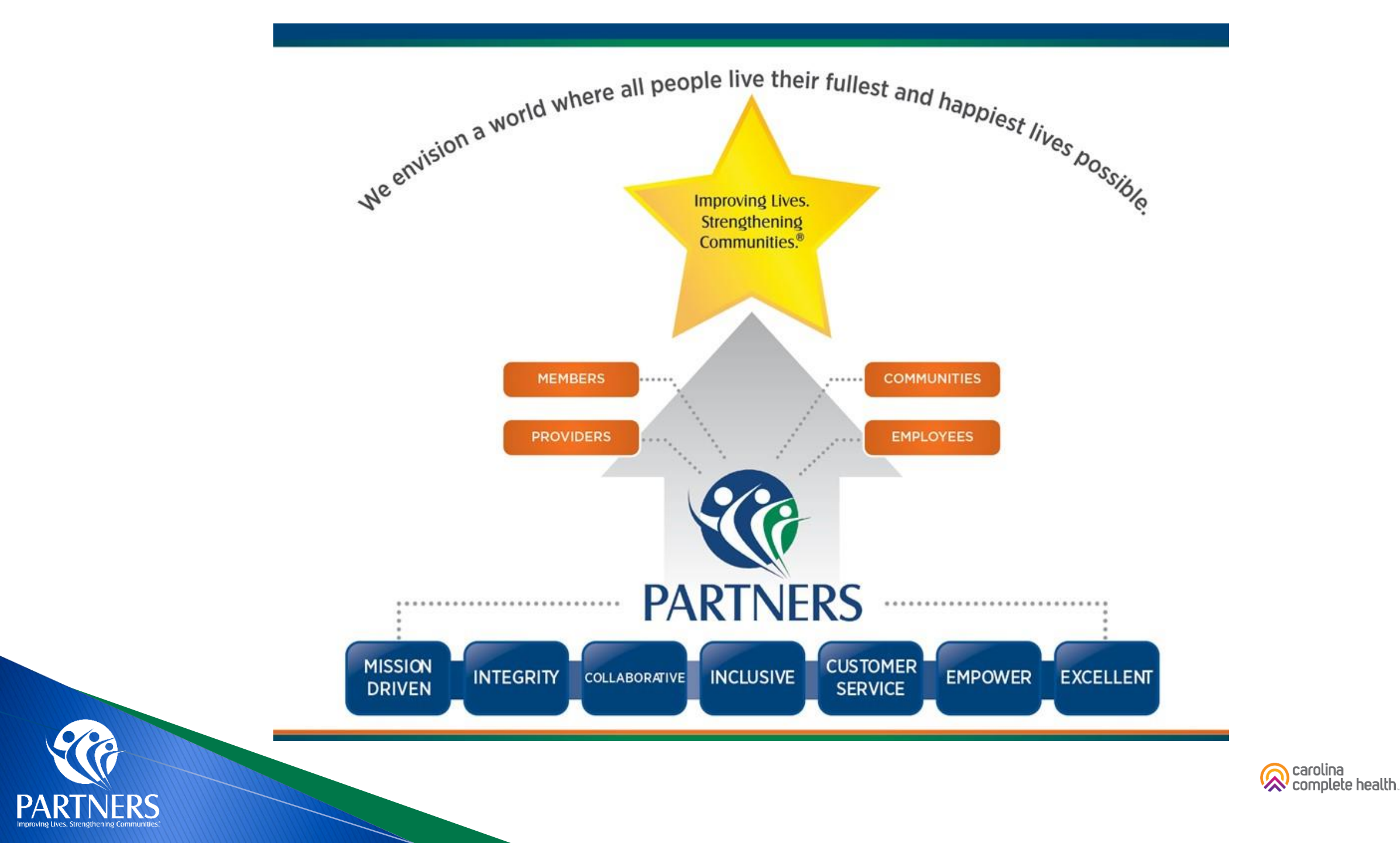

### Partners Health Management Catchment Area

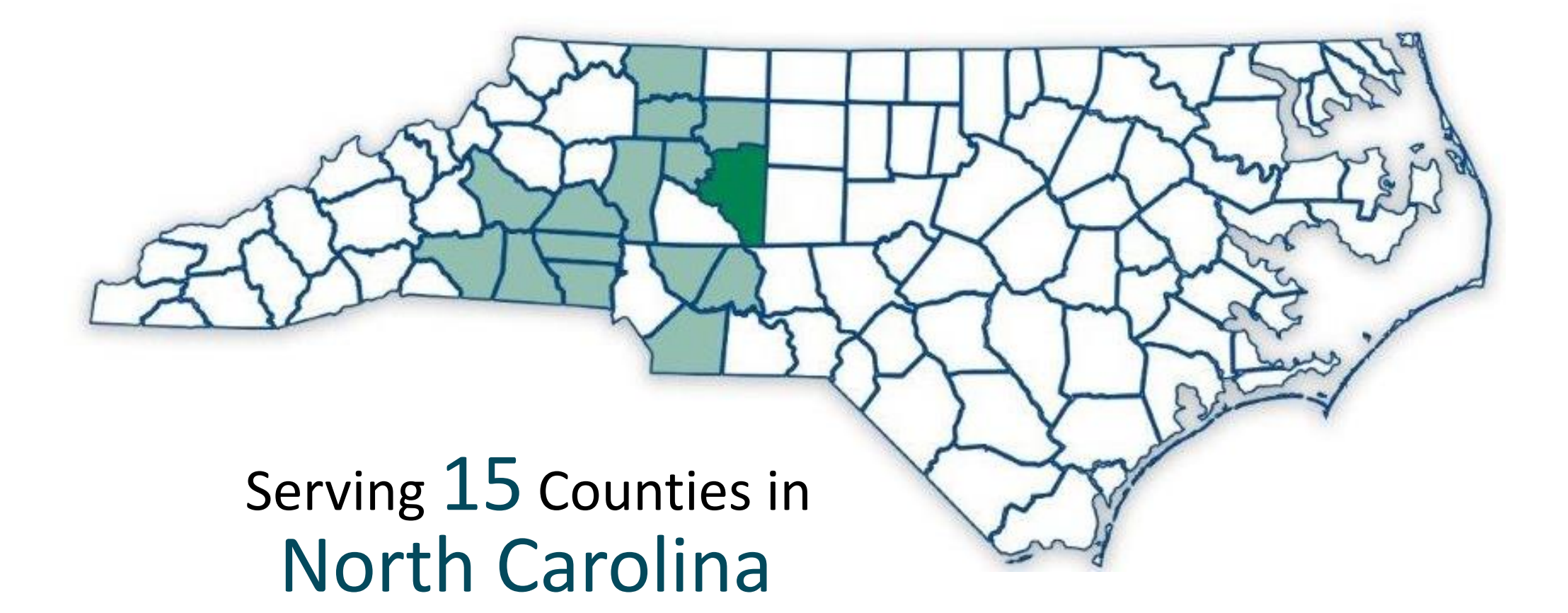

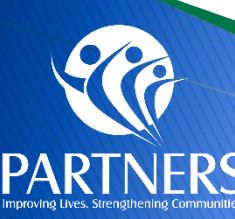

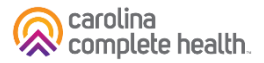

# **Partners Health Management**

- Is a Managed Care Organization that operates a health insurance plan for Medicaid and other state and local funds that ensures access to care for people who need mental health (MH), substance use disorder (SUD), intellectual and/or developmental disability (I/DD) and traumatic brain injury (TBI) services.
- > Manages a network of providers to deliver treatment and services.
- > Provides Tailored Care Management (TCM) to members who are eligible and choose Partners for TCM.
- Provides education, advocacy and support for members receiving services in our area, through member engagement, community engagement, system of care training (GAST, CIT), PartnersACCESS call center.
- > Staffs a 24/7 crisis call center for behavioral health concerns.
- Will add management of Physical Health and Pharmacy Services with the start of the Tailored Plans on July 1, 2024.

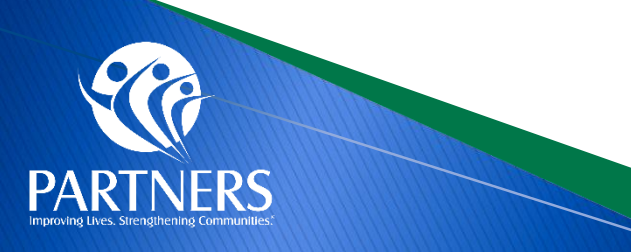

# **Tailored Plan Member Milestones**

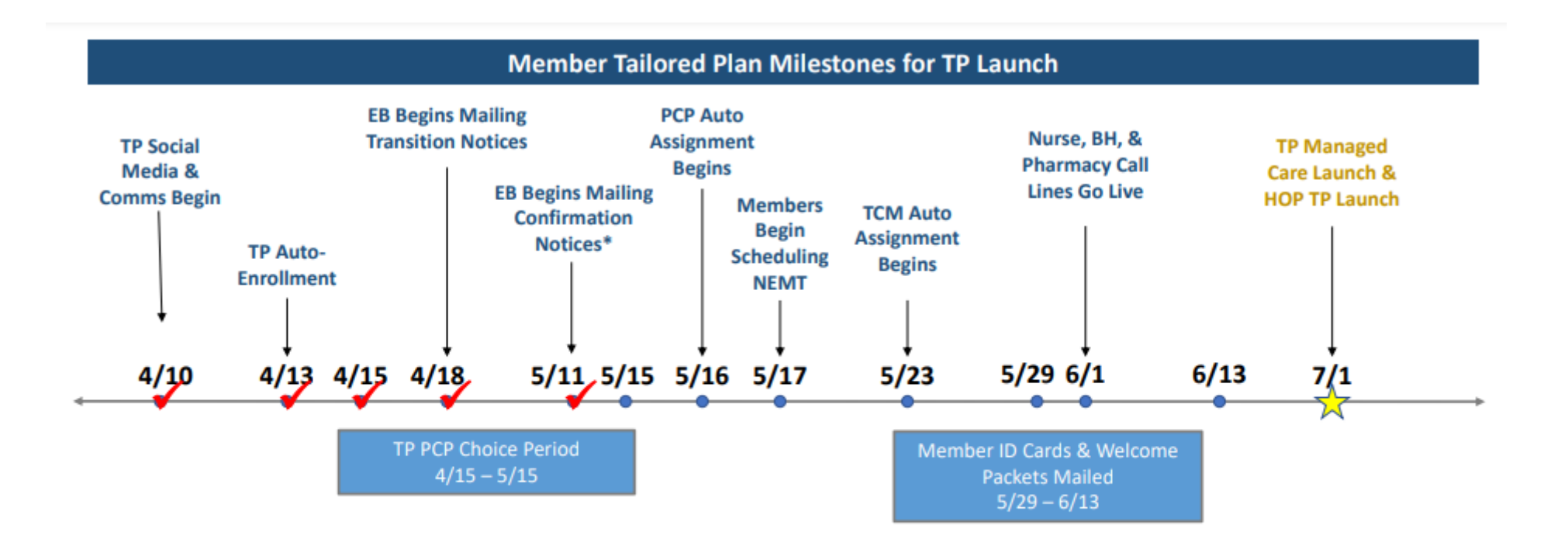

\*Confirmation notices and Transition notices are different mailings. Transition notices provide information about the Tailored Plan and the beneficiary's other health care options (if applicable), while confirmation notices authorize enrollment. Confirmation notices are sent to the newly TP eligible and those that opt-in after the TP Choice Period.

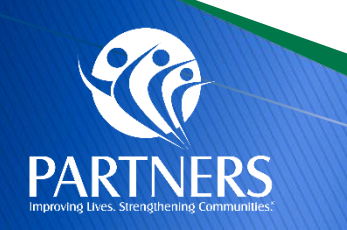

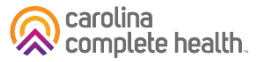

# Partners Tailored Plan Member ID Cards

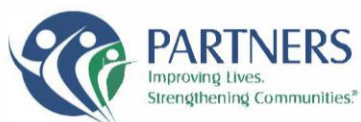

Name: Medicaid ID#:

Date Issued:

PCP Information: PCP Name: PCP Address:

PCP Phone:

This card is not a guarantee of eligibility, enrollment or payment

#### Member ID Card

Partners Tailored Plan 901 S. New Hope Rd. Gastonia, NC 28092 www.partnersbhm.org

RxBIN: 025052 RxPCN: MCAIDADV RxGRP: RX22AC

Pharmacy: 1-866-453-7196

#### Important Contact Information/Información importante de contacto

| Member and Recipient Services/Servicio para miemb        | pros y                   |
|----------------------------------------------------------|--------------------------|
| destinatarios (7 a.m6 p.m. EST)                          | 1-888-235-4673, TTY: 711 |
| Partners MemberCONNECT                                   | www.partnersbhm.org      |
| 24-Hour Nurse Line/Línea de enfermería las 24 horas      | 1-888-369-2452           |
| 24-Hour Behavioral Health Crisis Line/Linea de crisis de | e                        |
| salud conductuallas 24 horas                             |                          |

If you suspect a doctor, clinic, home health service or any other kind of medical provider is commiting Medicaid fraud, report it. **Call 919-881-2320.**  For a medical emergency, go to the nearest emergency room or call 911.

Prescriber Services (7 am-6 p.m. EST)......**1-866-453-7196** Provider Services (7 am-6 p.m. EST)......**1-877-398-4145** 

Possession of an ID card does not guarantee eligibility. Check member eligibility via:

Secure web portal: <u>https://providers.partnersbhm.org/category/providerconnect/</u>

Provider Line: 1-877-398-4145.

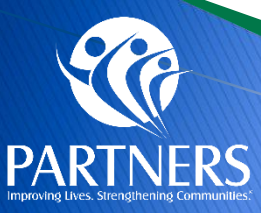

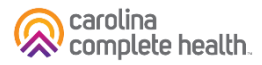

# **ProviderConnect**

## Partners ProviderCONNECT Portal Setup

To access ProviderCONNECT, in-network contracted providers must identify one individual who will serve as their Local Administrator and will be responsible for managing all other users who access Partners' ProviderCONNECT for that provider organization.

## > Action needed

- Designated portal administrators must complete Partners Health Management ProviderCONNECT set-up form: <u>https://www.surveymonkey.com/r/MBXQSBF</u>
- Once you complete the survey, you will receive an email from Partners in 1-2 business days with next steps.
- For questions about this form please contact credentialingteam@partnersbhm.org.

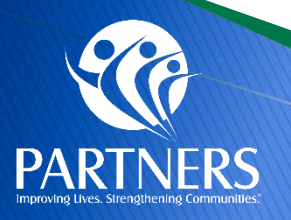

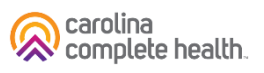

# ProviderConnect

- > View additional information on ProviderConnect using the following links:
  - <u>https://providers.partnersbhm.org/providerconnect-local-administrator-instructions/</u>
  - <u>https://providers.partnersbhm.org/provider-alert-local-administrators-can-now-set-up-users-in-providerconnect/</u>

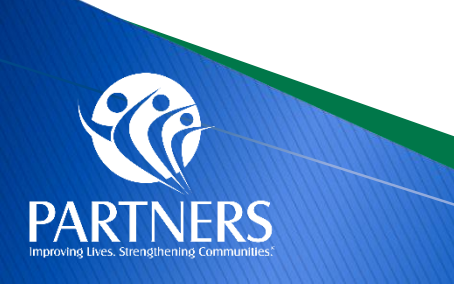

# **Submitting Claims**

- Submitting Claims
- You can submit your
   Physical Health Claims
   through ProviderConnect

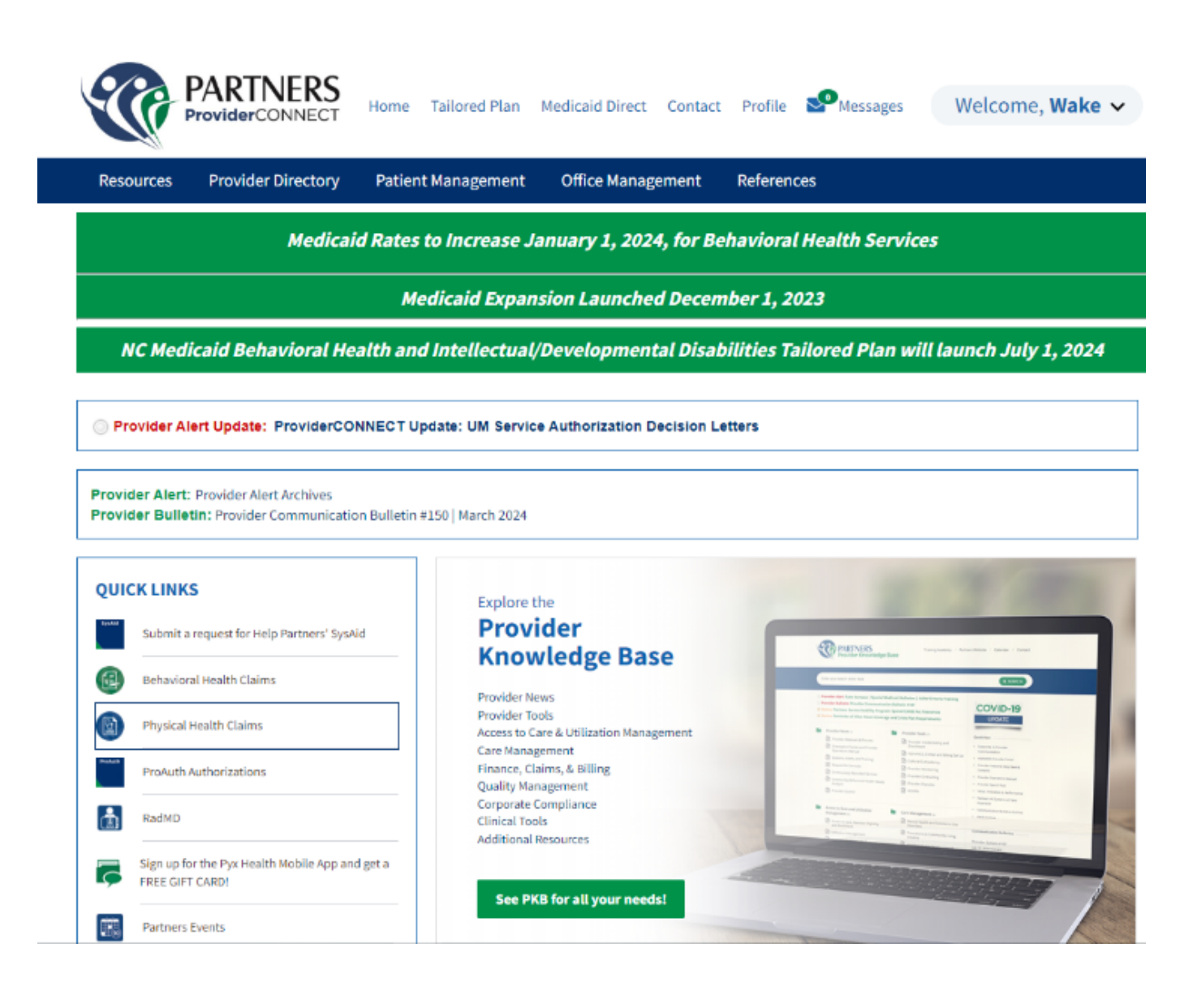

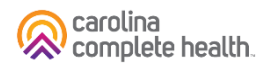

# **Submitting Claims**

| Method                    | Physical Health Provider Claims Submission                                                                                                    | Behavioral Health Provider Claims Submission                                                                                                    |
|---------------------------|----------------------------------------------------------------------------------------------------|----------------------------------------------------------------------------------------------------|
| Provider Information      | Physical Health providers who have been submitting their PH claims to NC Medicaid Direct will submit to CCH/Availity.                                                     | Behavioral Health Providers should continue to submit your claims to Partners/Alpha+.                                                                                       |
| Electronic                | ProviderConnect, <u>https://id.partnersbhm.org/</u><br>then choose <b>Physical</b> Health Claims to submit <b>Physical</b> Health<br>Claims, this brings you to Availity. | ProviderConnect, <u>https://id.partnersbhm.org/</u><br>then choose <b>Behavioral</b> Health Claims to submit <b>Behavioral</b><br>Health Claims, this brings you to Alpha+. |
| Paper                     | Carolina Complete Health<br>Attn: Claims<br>PO Box 8002<br>Farmington, MO 63640-8002                                                                                      | 901 S. New Hope Road,<br>Gastonia, NC 28054                                                                                                    |
| Clearinghouse/SFTP        | Provider's Clearinghouse connection to Availity, then the claim can be passed for processing.                                                                             | Behavioral Health Claims will be submitted to Alpha+                                                                                                    |
| Payor ID                  | 68069                                                                                                    | 13141                                                                                                    |
| Claims Submitted in Error | Physical Health claims submitted as Behavioral Health<br>Partners Code: Exps – DENY: Please submit to Availity/CCH<br>for physical health processing.                     | Behavioral Health claims submitted as Physical Health<br>CCH Code: Exps – DENY: Please submit to Alpha+/Partners<br>for Behavioral Health processing.                       |

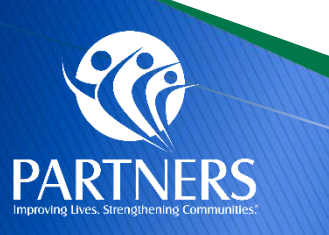

# **Clearinghouse and Set Up of New Payers**

- Partners Health Management has partnered with Availity<sup>®</sup>, an independent company, to operate and service our electronic data interchange (EDI) and portal transactions.
- > Physical Health Claims can be submitted through Availity beginning with Dates of Service July 1, 2024.
- Noted Impacts: For any Provider using a clearinghouse or vendor to submit transactions to Partners Health Management today, Partners Health Management and Availity are working with your trading partner to update the connections.
- For Questions regarding set up or additional information please refer to Partners' Provider Knowledge Base, <u>https://providers.partnersbhm.org/alphamcs-zixmail-sign/</u>
- Providers with questions regarding Availity can contact the Availity Help Desk by calling 1.800.AVAILITY (1.800.282.4548). The help desk is available Monday Friday, 8 a.m. 7 p.m. Eastern Standard Time.

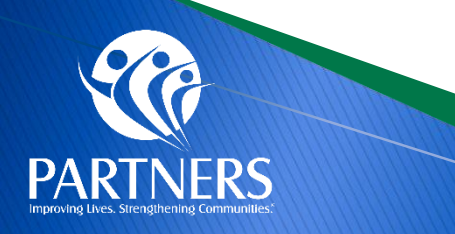

# **Clearinghouse and Set Up of New Payers**

#### **Existing Availity Trading Partners**

If you are currently sending EDI Transactions for other Health Plans via a secure FTP account with Availity, follow your standard business process to work with Partners Health Management. If you need assistance, please refer to the resources in this EDI Quick Start Guide for Availity.

#### New to Availity?

If you do not already have an Availity Account, please register with the links below:

- 1. Go to www.availity.com
- 2. Click **Register** and complete the process. For registration guidance or tips, we recommend you refer to the following resource prior to starting your registration application:
  - <u>Register and Get Started with Availity Portal microsite</u>
  - EDI Quick Start Guide for Availity
  - <u>Submitting a Claim on Availity Essentials</u>

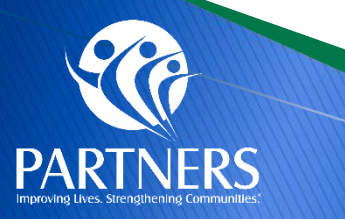

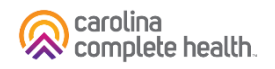

# **Claims Submission Tips**

- Rendering and Billing Taxonomy placement on claims: <u>Provider Guide</u>
- NPI and TIN should align with NCTracks provider data: Provider Guide
- The National Drug Code (NDC) must be submitted on a claim along with any PADP drugs and the CPT vaccine product codes: <u>Provider Guide</u>
- Pediatric modifier placement follows the <u>Health Check Billing Guide</u>
- If the claim contains CLIA-certified or CLIA-waived services, the CLIA number must be entered in Box 23 of a paper claim form or in the appropriate loop for EDI claims: <u>Provider Guide</u>

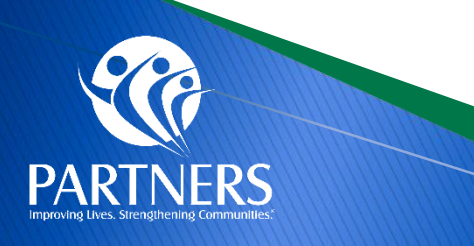

# **Inpatient Claims Submission Tips**

## Physical Health Claims

- Physical Health claims uses the primary diagnosis on inpatient claims to determine the claim is physical health vs. behavioral health and processes the claim accordingly.
- If an inpatient claim has a primary diagnosis for physical health but the member also received behavioral health services during the stay, the claim will be processed using the appropriate DRG for the full stay.

#### Behavioral Health Claims

 Behavioral Health claims uses the primary diagnosis on inpatient claims to determine if the claim is behavioral health vs. physical health. If an inpatient claim has a behavioral health primary diagnosis, the claim will be processed at the per diem rate for the room and board revenue code.

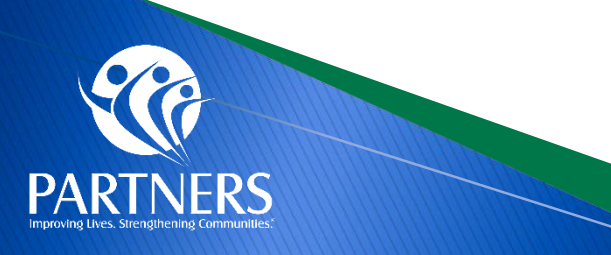

# **Outpatient Claims Submission Examples**

> Child presents for an EPSDT Well Child Check and the PCP also manages ADHD diagnoses.

| Service Line CPT Code | Service Line Primary<br>Diagnoses Code |
|-----------------------|----------------------------------------|
| 99393                 | Z00129                                 |
| 99401                 | F909                                   |
| 99213                 | F909                                   |
| 92551                 | Z00129                                 |

Adult member sees their PCP for ADHD management and has a cough. The PCP runs a COVID test during the visit.

| Service Line CPT Code | Service Line Primary<br>Diagnoses Code |
|-----------------------|----------------------------------------|
| 99214                 | F909                                   |
| 87636                 | R051                                   |

- Today, these claim scenarios are billed to Medicaid Direct, and July 1, 2024, they will be processed by Carolina Complete Health for Partners' Tailored Plan providers.
- > Please use the physical health claim submission steps outlined on Slide 13.

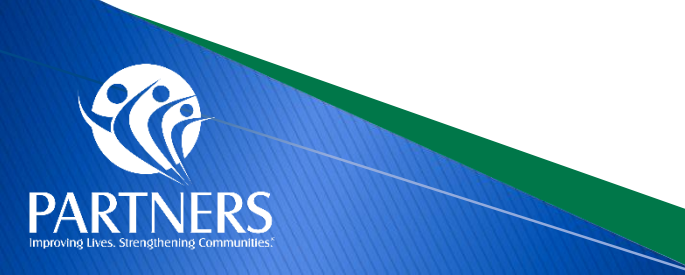

# **Claims Reconsideration Process**

- Partners works diligently with Providers to resolve their issues; however, there are times when a Provider is dissatisfied with a Claims Processing outcome.
- If dissatisfied with the Claims Processing outcome, Providers can complete the <u>Reconsideration</u> <u>Form</u> listed below.
- Claims Analysts will review claims submitted on the form for accuracy and provide the research outcome.
- If dissatisfied with the outcome of the Claims Reconsideration, Providers have the option to File a Grievance/Complaint.

Email claims reconsideration review form to <u>claimsdepartment@partnersbhm.org</u>.
The form is located at <u>https://providers.partnersbhm.org/claims-information/.</u>
A grievance can be submitted if provider is unsatisfied with the outcome of the claim review. <u>https://providers.partnersbhm.org/grievance-incident-reporting/.</u>

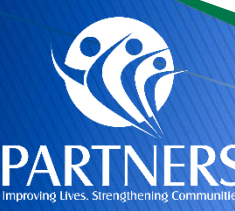

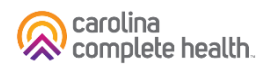

## Ways Providers Can File a Grievance

- Intake Points: Any Partners staff may receive provider grievances via the following methods:
  - Telephone Call 1-888-235-HOPE (4673)
  - Mail Partners Health Management, c/o Grievance/Complaint, 901 South New Hope Road, Gastonia, NC 28054
  - Email <u>Grievances@partnersbhm.org</u>
  - Online –Feedback form <u>https://www.partnersbhm.org/feedback/</u>
  - In person Every employee at Partners is able to receive your grievance or complaint.
  - ProviderCONNECT (Provider Portal)

|                                                                                                    |                                                                                                    |                                                       |                             | us medicald fran                                                                                                    | Isformation                                                                                                    | Tailored Pl                                                        |
|----------------------------------------------------------------------------------------------------|----------------------------------------------------------------------------------------------------|-------------------------------------------------------|-----------------------------|----------------------------------------------------------------------------------------------------|----------------------------------------------------------------------------------------------------|--------------------------------------------------------------------|
|                                                                                                    | Feedba                                                                                                    | nck                                                   |                             |                                                                                                    |                                                                                                    |                                                                    |
| You're always welcome to tell us your thoughts<br>Providers. All feedback is important to us. Som<br>considered grievances/complaints. Although yo | . Use the form below to leave :<br>e concerns and complaints wil<br>our feedback is confidential, th                 | a compliment<br>Il require a fo<br>here are times     | or grie<br>mal pr<br>when i | vance/complaint abou<br>ocess when we look in<br>it is helpful for us to cc                                                        | ut Partners or<br>to them. Thes<br>ontact you.                                                                                                    | our<br>se are                                                      |
| You can file a grievance/complaint by:                                                                                                    | Concerns, Grievance                                                                                                  | es/Compl                                              | aints,                      | and Complimer                                                                                                    | its                                                                                                    |                                                                    |
| Telephone - Call 1-888-235-HOPE (4673)                                                                                                    | Please use this form to express concern                                                                              | ns, grievances/com                                    | iaints and                  | compliments about Partners or                                                                                                    | its providers.                                                                                                    |                                                                    |
| Mail – Partners Health Management, C/o                                                                                                    | Name *                                                                                                    |                                                       |                             |                                                                                                    |                                                                                                    |                                                                    |
| Grievances/Complaints, 901 South New Hope Road,<br>Gastonia, NC 28054                                                                              | First                                                                                                    |                                                       |                             | Last                                                                                                    |                                                                                                    |                                                                    |
| Email - Grievances@partnersbhm.org                                                                                                    | Phone*                                                                                                    |                                                       | E                           | imail                                                                                                    |                                                                                                    |                                                                    |
| Online – Use our feedback form >                                                                                                    |                                                                                                    |                                                       |                             |                                                                                                    |                                                                                                    |                                                                    |
| • Or in person – Every employee at Partners is able to                                                                                             | Home Address                                                                                                    |                                                       |                             |                                                                                                    |                                                                                                    |                                                                    |
| take your grievance/complaint.                                                                                                    | Address Line 1                                                                                                    |                                                       |                             |                                                                                                    |                                                                                                    |                                                                    |
|                                                                                                    | Address Line 2                                                                                                    |                                                       |                             |                                                                                                    |                                                                                                    |                                                                    |
|                                                                                                    | Cliv                                                                                                    |                                                       |                             |                                                                                                    | M ZoCole                                                                                                    |                                                                    |
|                                                                                                    | Please enter the address where you receive m                                                                         | wi.                                                   |                             |                                                                                                    | • 2pcos                                                                                                    |                                                                    |
|                                                                                                    | Grievance/Complaint, Concern or Co                                                                                   | mpliment*                                             |                             |                                                                                                    |                                                                                                    |                                                                    |
|                                                                                                    |                                                                                                    |                                                       |                             |                                                                                                    |                                                                                                    |                                                                    |
|                                                                                                    | Enter a brief description of why you are submit                                                                      | ting this form. If you all                            | ok, Perinera                | will followug with you for more detei                                                                                              | z                                                                                                    |                                                                    |
|                                                                                                    | Some Issues may require us to olarify<br>contacting you for discussion. May P<br>Management contact you to discuss y | y the cituation by<br>Partners Health<br>your Issue?* | T<br>R<br>R                 | There are times when we woul<br>versonal information with the<br>sotify the issue. If your issue<br>there your information with th | id need to share yo<br>parties involved in<br>is deemed as such<br>e parties involved                                                                  | order to<br>t, may we<br>?•                                        |
|                                                                                                    | me. conta                                                                                                    | r wonata antuald ho<br>lact me.                       |                             | When necessary, Partners<br>may share my personal<br>information with other par-<br>ties involved.                                 | <ul> <li>Partners should l<br/>personal informa<br/>fidential. I recogr<br/>issue may not ful<br/>solved without ful<br/>sure of the situat</li> </ul> | keep my<br>tion con-<br>lize my<br>ly be re-<br>Il disclo-<br>ion. |
|                                                                                                    | Who filled out this form?*                                                                                           |                                                       |                             |                                                                                                    |                                                                                                    |                                                                    |
|                                                                                                    | <ul> <li>Me O My friend or family member</li> </ul>                                                                  | <ul> <li>My provider</li> </ul>                       |                             |                                                                                                    |                                                                                                    |                                                                    |
|                                                                                                    | Submit                                                                                                    |                                                       |                             |                                                                                                    |                                                                                                    |                                                                    |

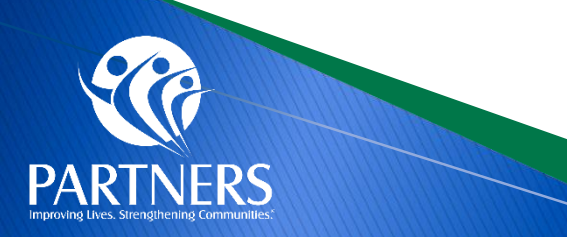

Partners will provide providers any reasonable assistance in completing forms and other procedural steps.

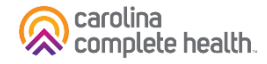

## **ProviderCONNECT**

#### File a Grievance/Complaint

# / Additional Resources / File a Grievance/Complaint

Grievances (also called concerns or complaints) are defined as "an expression of dissatisfaction about matters involving the MCO or MCO Provider Network." Grievances/complaints are expressions of dissatisfaction about any matters other than an "action" (summarized as Utilization Management Department decisions to deny, reduce, suspend or terminate any requested services).

Anyone at Partners can receive a grievance/complaint. Grievances/complaints may be submitted via telephone, mail, email, Partners' website, or in person.

The Legal Department is responsible for assigning grievances/complaints to appropriate staff or departments for resolution. The Legal Department also tracks, monitors, and ensures that the grievance/complaint is resolved. Timelines regarding resolution are available in the **Provider Operations Manual** 

If the person filing the grievance/complaint is a member or recipient, or is someone acting by or on behalf of a member or recipient, and would like to request an extension to the resolution of the grievance/complaint, the request\* should be submitted either in person, by calling 1-877-864-1454, or in writing to the following address:

#### Partners Behavioral Health Management

c/o Grievances 901 South New Hope Road Gastonia, NC 28054 \*Include the grievance/complaint reference number located at the top of the Grievance Acknowledgement letter in the request.

#### Please remember that:

- · Any person or organization has the right and ability to bring a grievance/complaint
- · Upon enrollment and upon request, the grievance/complaint process must be shared with all enrollees and families of enrollees accordingly.
- · Additionally, Providers must inform enrollees and families that they may contact Partners directly about any grievance/complaint.
- · Providers must publish and make available the toll-free Partners' Customer Services number for enrollees and family members, along with the telephone number for the Disability Rights of North Carolina.
- Partners has a standardized appeal process for grievances/complaints that is outlined in the Provider Operations Manual.
- · Providers must keep documentation on all grievances/complaints received, including dates received, the issues included in the grievances/complaints, and resolution information.
- Any unresolved grievances/complaints should be referred to Partners.

If you have questions regarding this process, please call 1-877-864-1454 or email Grievances@PartnersBHM.org

Grievance/Complaint Online Form

Name \* Phone<sup>4</sup> Email Home Address Address Line 1 Address Line 2  $\sim$ Please enter the address where you receive mail. Grievance/Complaint, Concern or Compliment\* Enter a brief description of why you are submitting this form. If you allow, Partners will follow-up with you for more details. Some issues may require us to clarify the situation by There are times when we would need to share your contacting you for discussion. May Partners Health personal information with the parties involved in order Management contact you to discuss your issue?\* to rectify the issue. If your issue is deemed as such, may we share your information with the parties involved?\* Yes, Partners may contact ONO, Partners should not me contact me. When necessary, Partners should keep my Partners may share my personal information conpersonal information with fidential. I recognize my other parties involved. issue may not fully be resolved without full disclosure of the situation. Who filled out this form?\* Me My friend or family member My provider Submit

Please use this form to express concerns, grievances/complaints and compliments about Partners or its providers.

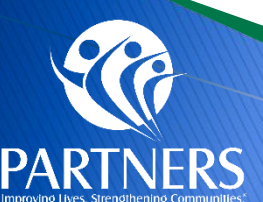

**Grievance/Complaint Online Form** 

Partners will provide providers any reasonable assistance in completing forms and other procedural steps.

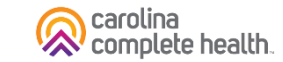

# **Payment Expectations**

- > Providers can expect the first checkwrite by July 9, 2024.
- > This checkwrite will include dates of service July 1, 2024, forward.
- Partners will include interest and penalties as part of claims processing according to the contractual agreement.
- The payment will be reflected on the Remittance Advice/Explanation of Payment using Claim Adjustment Reason Code (CARC) 225 – Penalty or Interest Payment by Payer.

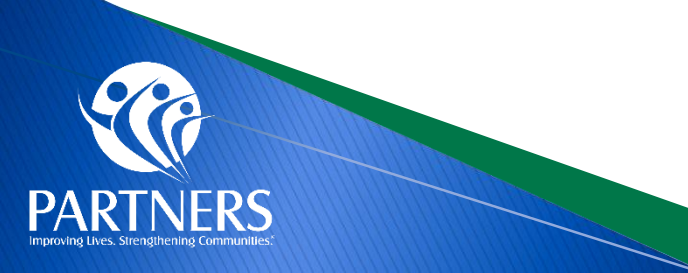

|                     | Behavioral Health Claims                                                                                           | Physical Health Claims                                                                                                    |
|---------------------|----------------------------------------------------------------------------------------------------|----------------------------------------------------------------------------------------------------|
|                     | Partners EFT process:                                                                                              | Payspan: A Faster, Easier Way to Get Paid (PDF)                                                                                                    |
|                     | Please contact Partners Vendor Group<br>for EFT and banking information set:<br><u>vendorsetup@partnersbhm.org</u> | To contact Payspan: Call 1-877-331-7154, Option 1 or email<br>providersupport@payspanhealth.com<br>Monday thru Friday 8:00 am to 8:00 pm est.                           |
| Electronic          |                                                                                                    | Providers must register with each line of business (LOB): there will be                                                                                                 |
| Funds               |                                                                                                    | registration codes specific for Partners and Trillium.                                                                                                    |
| <b>Transfer for</b> |                                                                                                    | Payspan offers monthly training sessions for providers covering the following topics:                                                                                   |
| Claims              |                                                                                                    | How to Register with Payspan (New User)<br>How to Add Additional Registration Codes to an Existing Payspan<br>Account<br>How to navigate through the Payspan web portal |
|                     |                                                                                                    | How to view a payment<br>How to find a remit                                                                                                    |
|                     |                                                                                                    | How to change bank account information<br>How to add new users                                                                                                    |
|                     |                                                                                                    | Registration information can be found through CCH:                                                                                                    |
| 990                 |                                                                                                    | https://network.carolinacompletehealth.com/training                                                                                                    |
|                     |                                                                                                    | carolina complete health.                                                                                                    |

PARTNERS

# **Policy Flexibilities for Tailored Plan Launch**

Tailored Plan goes live July 1, 2024. Below are policy flexibilities to help ease Member confusion and administrative burdens for providers. Policy Flexibilities for each item listed in the table are detailed below. https://providers.partnersbhm.org/provider-communication-bulletin/

| Policy Flexibility                                                          | Time Frame            |
|-----------------------------------------------------------------------------|-----------------------|
| Relax Medical PA requirements                                               | 7/1/2024 – 9/30/2024  |
| Relax Pharmacy PA requirements                                              | 7/1/2024 – 9/30/2024  |
| Non-Participating Providers Paid at<br>Participating Rates                  | 7/1/2024 – 9/30/2024  |
| Non-Participating Providers Follow In-<br>Network Prior Authorization Rules | 10/1/2024 – 1/31/2025 |
| Ability to Switch PCP                                                       | 7/1/2024 – 1/31/2025  |
| Continuity of Care for Ongoing Course of Treatment                          | 7/1/2024 – 1/31/2025  |

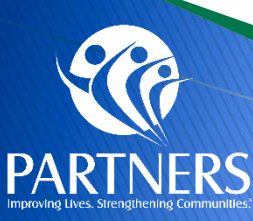

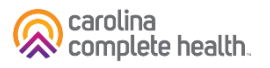

# **Submitting Authorizations Via Portal**

- ProAuth is Partners platform for authorization submission through our secure provider portal, ProviderCONNECT.
- Providers will be given instructions to access ProAuth when they join the network and access ProviderCONNECT.
- ProAuth is the preferred method for service authorization request submission.
- Phone
  - 1-877-398-4145
- Physical Health Fax Numbers

   Inpatient Requests 336-527-3208
   Outpatient Requests 704-884-2613
   Transplant Requests 866-753-5659
   Pharmacy PADP Requests 704-772-4300

How can providers determine which services require prior authorization for a health plan?

Partners Benefit Grids and Service Pre-Authorization Lookup Tool can be located at: <u>https://providers.partnersbhm.org/benefits/</u>

Physical Health services will be available for viewing on the Benefit Grids and PA Lookup Tool prior to 7/1/2024.

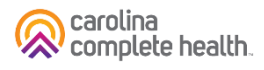

# **Submitting Authorizations Via Portal**

- ProviderCONNECT provides access to the authorization portal
- ProAuth is Partners platform for authorization submission through our secure provider portal, ProviderCONNECT. Providers will be given instructions to access ProAuth when they join the network and access ProviderCONNECT.
- ProAuth is the preferred method for service authorization request submission.
- Providers can view ProAuth demo and Powerpoint here:

#### https://www.partnerstraining.org/

Mental Health, Substance Use, Intellectual and Developmental Disabilities (I/DD), and Traumatic Brain Injury (TBI) service requests should be submitted under <u>Behavioral Health</u>. Physical Health and Physician Administered Drug Program (PADP) service requests should be submitted under <u>Medical</u>.

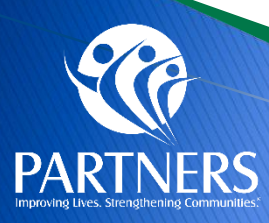

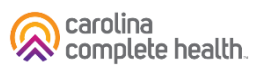

# **Submitting Authorizations Manually**

- Providers can find the Partners Manual Authorization Request Form here: <u>https://providers.partnersbhm.org/utilization-management/</u>
- > This form is to be used for the following situations:
  - The ProAuth/TruCare system is not available and is not expected to be available for an extended period. For example; 4 hours or more; this information will be communicated via the Partners website.
  - The Provider is an out-of-network and/or non-participating provider who is serving a Partners member who either requires specialty treatment not available in the network, is out of the catchment area when a crisis occurs or lives in another catchment area, but Medicaid is not expected to change. For example, members living in residential situations outside of the Partners catchment area but continue to have Medicaid from one of Partners counties.
  - A service is being requested that is not in the Partners Benefit Plan and is not an available dropdown option for services in the ProAuth/TruCare system. For example, an EPSDT Medicaid request for a service not included in the Partners Medicaid Benefit Plan.

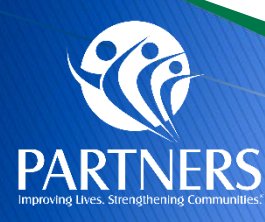

## Authorization, Notification, and Determination Timeframes

| Authorization Type                       | Timeframe for Provider                                                                                                    | Timeframe for<br>Determinatio<br>n |
|------------------------------------------|----------------------------------------------------------------------------------------------------|------------------------------------|
| Standard Service<br>Request (Inpatient)  | All non-emergency inpatient admissions require prior authorization. Prior<br>authorization should be requested at least fourteen (14) calendar days before the<br>scheduled service delivery date or as soon as need for service is identified.                                                                                                    | 72 hours                           |
| Standard Service Request<br>(Outpatient) | Prior authorization should be requested at least fourteen (14) calendar days before the scheduled service delivery date or as soon as need for service is identified.                                                                                                    | 14 days                            |
| Urgent Service<br>Request (Inpatient)    | Emergency admissions will require notification via authorization submission within one (1) business day, following the date of admission.                                                                                                    | 72 hours                           |
| Urgent Service<br>Request (Outpatient)   | Prior authorization should be requested as soon as need for service is identified, prior to service being performed.                                                                                                    | 72 hours                           |
| Retrospective Review                     | Retrospective review is an initial review of services provided to a beneficiary, but for which authorization and/or timely notification was not obtained due to extenuating circumstances. Providers may request a retrospective review up to 90 days after the date of service (DOS) or date of admission (DOA) in the case of an inpatient request. | 30 days                            |

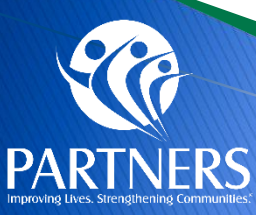

# How can providers determine which services require prior authorization for a health plan?

The Benefit Grids outline service codes, service limits, level of care and documentation requirements needed for service authorization requests (SARs). The requirements for unmanaged services are also outlined in the Benefit Grids. The Benefit Grids can be located at:

## https://providers.partnersbhm.org/benefits/.

Physical Health services will be available for viewing on the Benefit Grids prior to 7/1/2024.

Partners' Service Pre-Authorization Lookup Tool provides authorization requirements by service code. The PA Lookup Tool can be located at: <u>https://providers.partnersbhm.org/benefits/</u>.

Physical Health services will be available for viewing on the PA Lookup Tool prior to 7/1/2024.

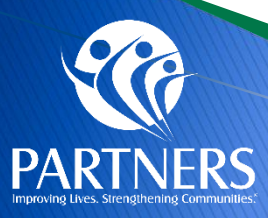

# **Utilization Management Contact Information**

- > UM Physical Health Phone Number: 1-877-398-4145
- > UM Physical Health Fax Numbers:
  - Inpatient Requests 336-527-3208
  - Outpatient Requests 704-884-2613
  - Transplant Requests 866-753-5659
  - Pharmacy PADP Requests 704-772-4300
- > UM Physical Health Email Addresses:
  - For Service Requests: PHManualAuthorizations@partnersbhm.org
  - For Questions: PHUMQuestions@partnersbhm.org

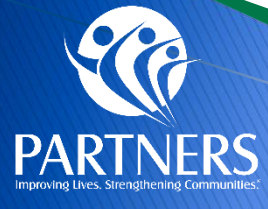

# **Evolent (Formerly National Imaging Associates, Inc.)**

- Partners, through its partnership with Carolina Complete Health, will use Evolent (formerly National Imaging Associates, Inc.) to provide the management and prior authorization of non-emergent, advanced, outpatient imaging services.
- > Any services rendered on and after October 1, 2024 will require authorization. Only non-emergent procedures performed in an outpatient setting require authorization with Evolent.
- CT/CTA
- CCTA
- MRI/MRA
- PET Scan
- MUGA Scan
- Myocardial Perfusion
- Imaging
- Stress Echocardiography
- Echocardiography

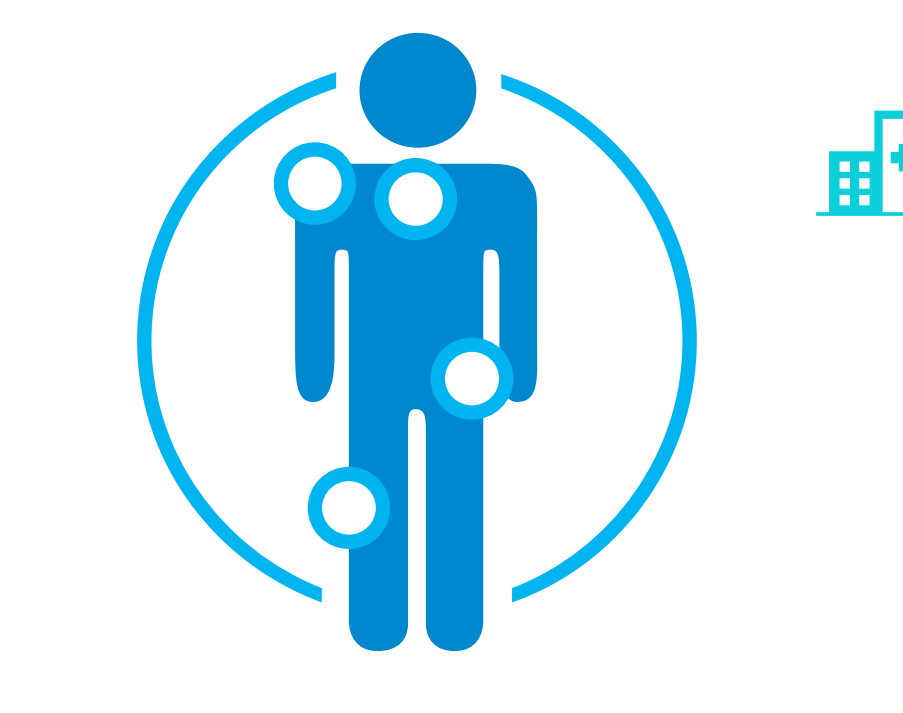

Excluded from the Program Procedures Performed in the following Settings:

- Hospital Inpatient
- Observation
- Emergency Room

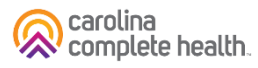

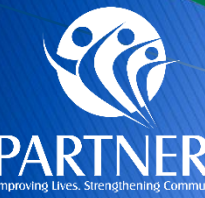

# **Evolent (Formerly National Imaging Associates, Inc.)**

| Item                       | Key Point(s)                                                                                                    |
|----------------------------|----------------------------------------------------------------------------------------------------|
| RadMD Access &<br>Features | <ul> <li>Prior authorization requests can be made online at: www1.RadMD.com</li> <li>RadMD Website – Available 24/7 (except during maintenance)</li> <li>Request authorization (ordering providers only) and view authorization status</li> <li>Upload clinical information</li> <li>View Evolent's Clinical Guidelines • Frequently Asked Questions • Quick Reference Guides • Checklist • RadMD Quick Start Guide • Claims/Utilization Matrices</li> <li>View and manage Authorization Requests with other users (Shared Access) • Requests for additional Information and Determination Letters • Clinical Guidelines • Other Educational Documents</li> </ul> |
|                            | To sign up for RadMD Go to: <u>www1.RadMD.com</u><br>Click the New User button and set up a unique username/account ID and password for each individual user<br>in your office. NIA-Carolina Complete Health educational documents: <u>www1.RadMD.com</u>                                                                                                    |

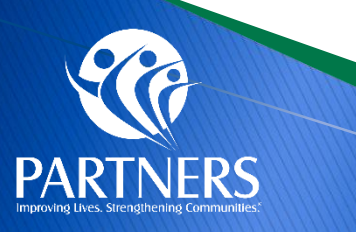

# **Provider Resources**

NC Medicaid Behavioral Health and Intellectual/Developmental Disabilities Tailored Plan will launch July 1, 2024

If you are experiencing a behavioral health crisis, call Partners new Behavioral Health Crisis Line: 833-353-2093.

The Tailored Plan Primary Care Provider Choice Period ends May 15. Call <u>1-888-235-4673</u> to select your Primary Care Provider or fill out the Choose or Change Your PCP form.

-877-864-1454 Training Resource and Collaborative Provider Knowledge Base Find a Provider Provider CONNECT MemberCONNECT

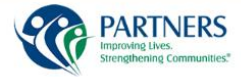

Tailored Plan Home Members Recipients Pharmacy Providers Contact

#### Partners Tailored Plan

ers Tailored Plan covers services for mental healt sorders intellectual & dev sical health and pharmacy. If you have ons or want more information, contact Me ent Services at 1-888-735-4673

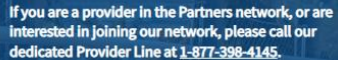

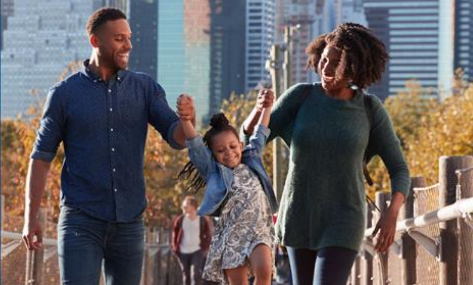

| Members                                                                                                    | Recipients                                                                                                    | Pharmacy                                                                                                    | Provider                                                                                                    |
|----------------------------------------------------------------------------------------------------|----------------------------------------------------------------------------------------------------|----------------------------------------------------------------------------------------------------|----------------------------------------------------------------------------------------------------|
| If you have Medicaid, we have a lot of<br>information to help you get or use<br>services. You can select a topic from<br>the Members tab at the top of the<br>page. If you need to talk to someone,<br>you can call our Member and<br>Recipient Services Line at <u>1-888-235-</u><br><u>4673</u> . We want to help you get the<br>most out of your benefits baln. | If you do not have Medicaid, are<br>uninsured or under insured, you may<br>get services using state funds. The<br>Recipients tab at the top of the page<br>will give you information on many<br>topics. You may also call Member and<br>Recipient Services for more<br>information. That number is <u>1-888</u> .<br>235-4673. | Partners Tailored Plan works with<br>CVS Health to ensure your pharmacy<br>needs are met. You can find<br>information on the pharmacy<br>program by selecting a topic from the<br>Pharmacy tab located at the top of<br>the page, including a link to the NC<br>Medicaid Preferred Drug List. | Providers may use the Provider tab to<br>find information on joining the<br>Partners Tailored Plan network,<br>manuals and forms, how to access<br>ProviderCONNECT, our secure<br>provider portal and how to access<br>online training materials. We truly<br>see our providers ap partners and are<br>here to help you succeed. |

#### Learn More About Partners Health Management

- https://www.partnersbhm.org/tailoredplan/ .
- https://www.partnersbhm.org/tailoredplan/providers/ . manuals-forms-and-policies/
- https://www.partnersbhm.org/wp-• content/uploads/partners-quick-reference-guide.pdf
- https://www.partnersbhm.org/tailoredplan/pharmacy/ ٠
- https://www.partnersbhm.org/tailoredplan/providers/p . rovider-training-materials/
- https://providers.partnersbhm.org/claims-information/
- NC DHHS Tailored Plan Toolkit •

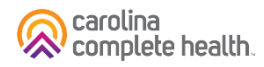

# **Tailored Plan Transportation Services**

**Non-Emergency Medical Transportation (NEMT) Non-Emergency Medical Transportation (NEMT)** is the new name for your transportation benefits under the Tailored Plan.

Members and/or their guardian will need to use **Modivcare**, Partners' transportation vendor, to access this service.

**Tailored Plan Members:** Call Member Services at <u>1-888-235-4673</u> and choose the "Transportation" option starting May 16, 2024, to schedule rides that will begin July 1, 2024.

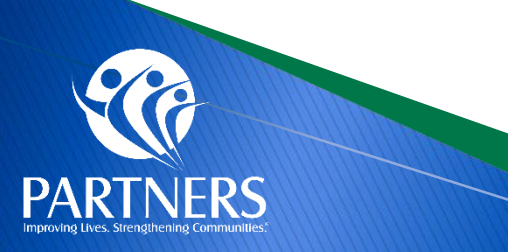

What appointments are covered?

- Medical, dental and vision
- Behavioral health
- Prescription pick-up following Primary Care Provider (PCP) appointments
- Women Infants Children (WIC)
- Non-medical appointments such as educational classes and weight-control classes, including Weight Watchers

https://www.partnersbhm.org/tailoredplan/members/tailore d-plan-transportation-services/

# **Contracting with Partners Tailored Plan**

- Physical Health Providers may enter a contract with Partners Tailored Plan through our physical health partner, Carolina Complete Health
- Please initiate your contract with the <u>Contract Request Form</u>
- You may also reach out to the Carolina Complete Health Network team via email at: <u>networkrelations@cch-network.com</u>

**Note:** Prior to contracting, providers must be credentialed with NC Medicaid. NCTracks is the system of record for provider enrollment data.

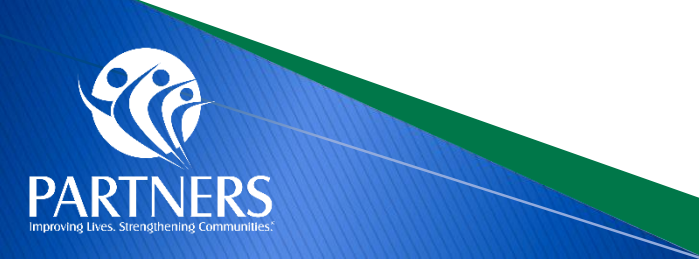

# **Provider Support and Who to Contact**

| Who                                                       | What                                                                                                    | How                                                 |
|-----------------------------------------------------------|----------------------------------------------------------------------------------------------------|-----------------------------------------------------|
| Partners Customer<br>Service                              | <ul> <li>Claims questions</li> <li>Prior Auth questions</li> <li>Grievances and Appeals</li> <li>Portal (ProviderConnect)</li> <li>Member assignment</li> </ul> | 1-877-398-4145;<br>7 a.m. to 6 p.m. Monday-Saturday |
| Carolina Complete<br>Health Network Provider<br>Relations | <ul> <li>Tailored Plan Physical Health<br/>Contracting</li> </ul>                                                                                               | NetworkRelations@cch-network.com                    |
| Carolina Complete<br>Health Provider<br>Engagement        | <ul><li>Payspan</li><li>Panel Status</li></ul>                                                                                                    | CCHN Provider Engagement Team                       |

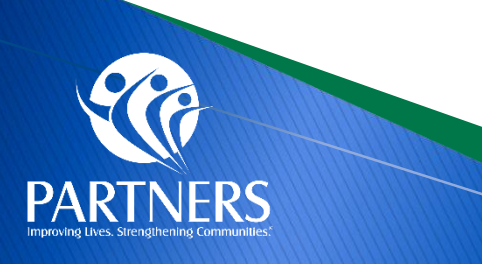

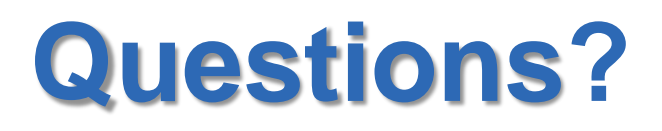

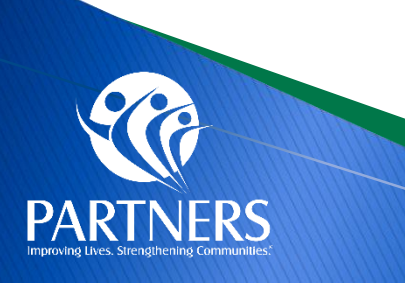

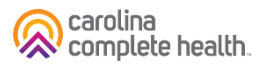